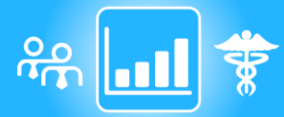

## 육 🖬 🛊 M.A.T.CH - My Analytic TouCH 🗮 IQVIA

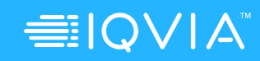

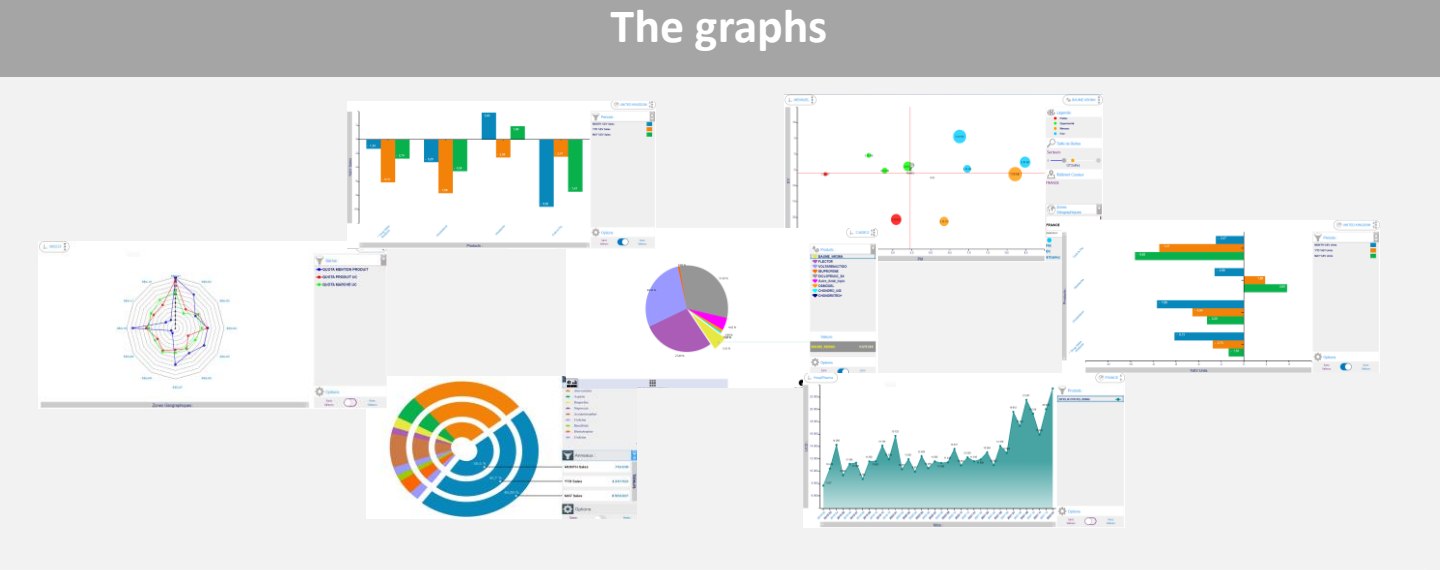

## Navigation in bar or curve graph

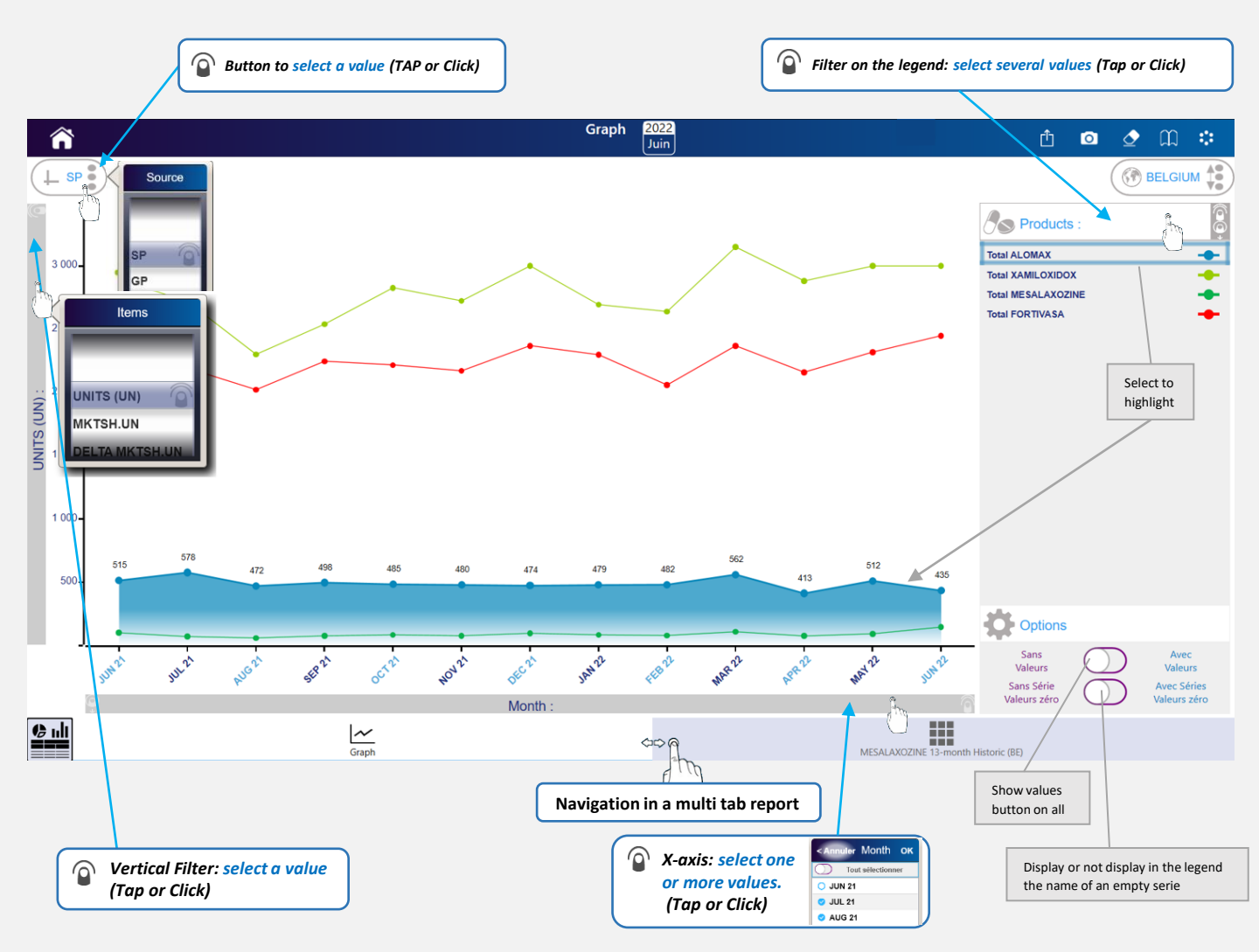

## Inversion of the axes (curve and bar graphs)

 $\bigodot$  and  $\ddagger$  in the selectors indicate that the axes can be reversed

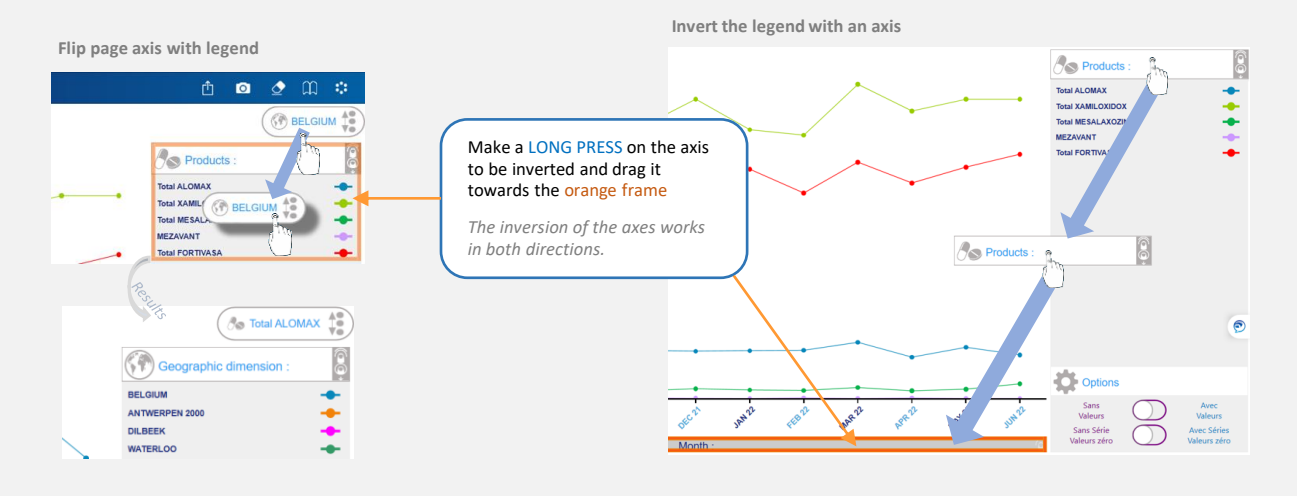

## **Bubbles graph**

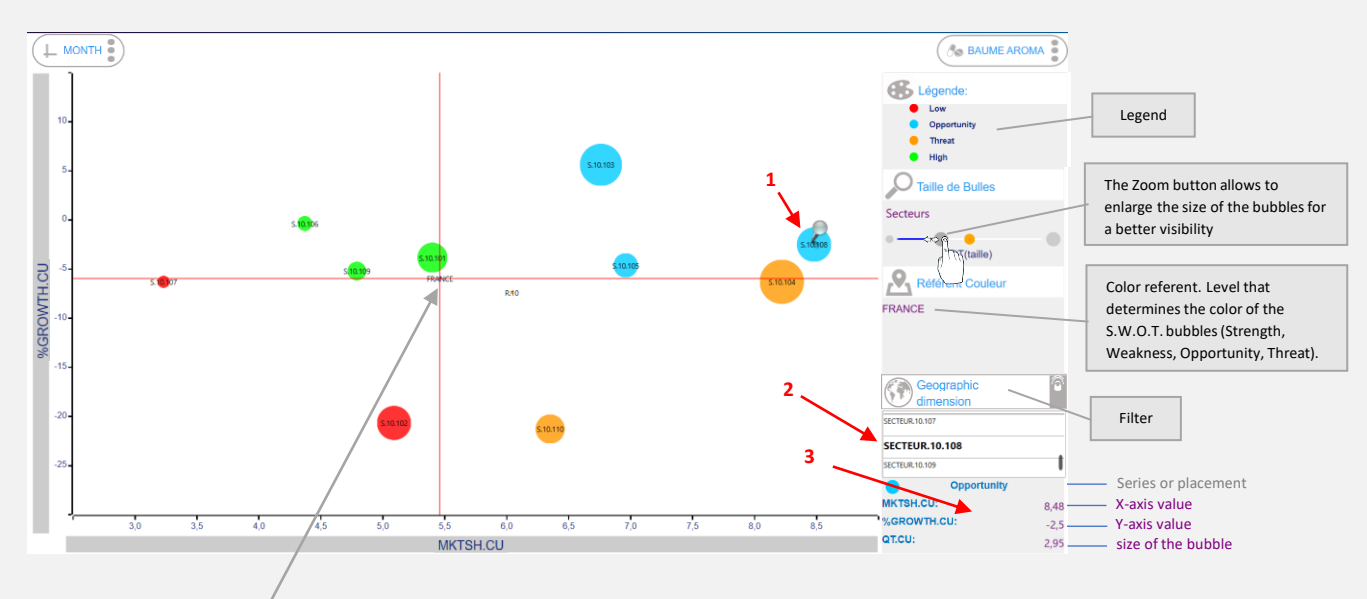

The red cross illustrates the color reference: it is positioned on the highest geographical level selected.

In the example: France is selected and is the highest geographical level in the database.

When a bubble is selected, a pin is displayed in its center (1), the wording of the bubble is selected in the selector (2) and the information about it is displayed (3).